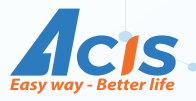

# HƯỚNG DẪN SỬ DỤNG Thiết bị kết nối trung tâm tròn HUB Mini

# THÔNG SỐ KỸ THUẬT

- Phím điều khiển: 1 nút nhấn
- Điều khiển hồng ngoài: Có
- Nguồn cung cấp: 5VDC-1A

- Loa thông báo: Có
- Led trạng thái: Có
- Giao thức mạng: TCP/IP Client Giao tiếp internet: WIFI
- Điện toán đám mây: Tích hợp
- Công suất không tải: 0.5W RAM/ROM/FLASH: 512KB
- Giao tiếp không dây: Wireless Điều chế FSK, tích hợp Mesh Network
- Công suất không dây: +10 dBm, độ nhạy thu: -110 dBm
- Khoảng cách giao tiếp: 100m (không vật cản)
- Quản lý thiết bị: Công tắc: 20 thiết bị; Thiết bị khác: 5 thiết bị mỗi loại
- Chế độ bảo vệ: ngược áp

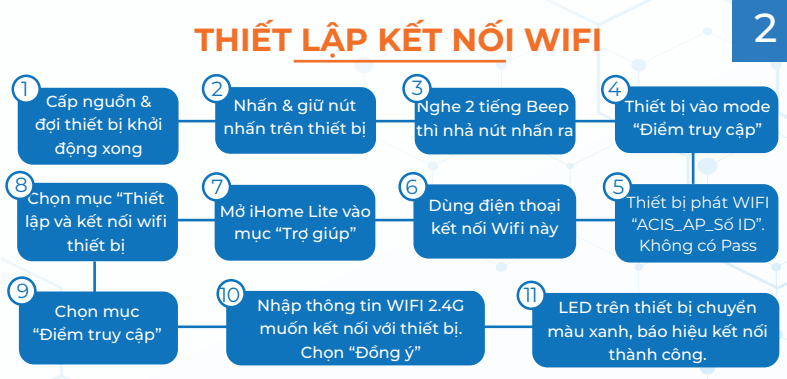

Lưu ý khi thiết lập WIFI cho thiết bị: (\*) Thiết bị chỉ hỗ trợ mạng WIFI 2.4G. (\*\*) Thông tin WIFI mặc định là: Tên mạng WIFI: ACIS, mật khẩu: 12345678

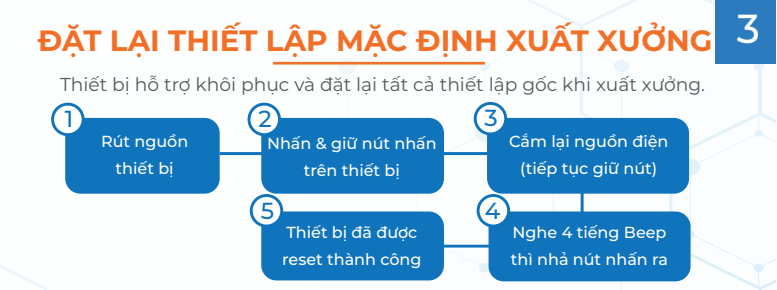

Các thiết lập nâng cao của thiết bị sẽ được thực hiện trên app iHome (Quét mã QR để biết thêm chi tiết)

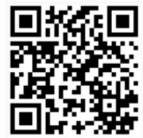

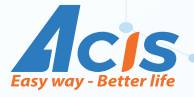

#### USER MANUAL Central Device Hub Mini

## **SPECIFICATIONS**

- Control button: 1 button
- Speaker: Available
- Input voltage: 5VDC-1A
- Protocol: TCP/IP Client
- No-load voltage: 0.5W

- Infrared Control: Available
- Status LED: Available
- Internet Connectivity: WIFI
- Cloud Computing: Integrated
- RAM/ROM/FLASH: 512KB
- Wireless Communication: Wireless FSK Modulation, Integrated Mesh Network
- Wireless Power: +10 dBm, Receiver Sensitivity: -110 dBm
- Communication Range: 100m (obstacle-free)
- Device Management Capability: Switch: 20 devices, other devices: 5 devices per type
- Protection Mode: Reverse voltage

#### WIFI SETTING PROCESS

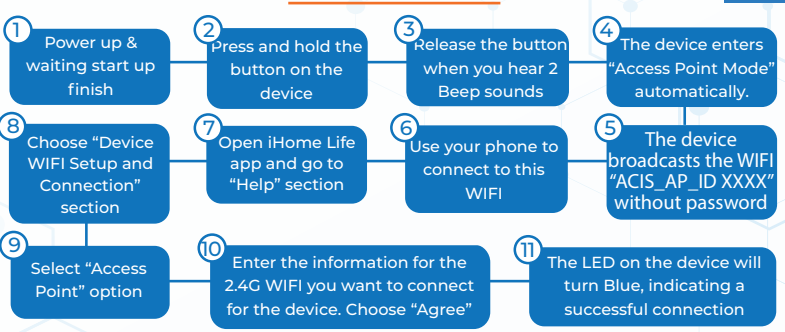

#### Please Note

(\*) The device only supports 2.4Ghz Wifi network (\*\*) Default Wifi information: Network Name: **ACIS**, Passwork: **12345678** 

## **RESET TO FACTORY SETTING**

The device supports reset factory and restore all settings to their original state as they were when leaving the factory
Power off the
Press and hold the
Repower on the device

 device
 button on the device
 (continue holding the button)

 5
 The device has been successfully reset.
 Release the button when you hear 4 Beep sounds

The advanced settings of the device will be configured through the iHome app

Scan the QR code for more details

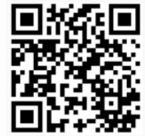